## Konfiguracja poczty elektronicznej w smartfonie BlackBerry<sup>®</sup>.

Jeżeli jest to twój pierwszy smartfon BlackBerry®, wykonaj pięć poniższych czynności, aby skonfigurować poczte elektroniczna w usłudze BlackBerry® Internet Service.

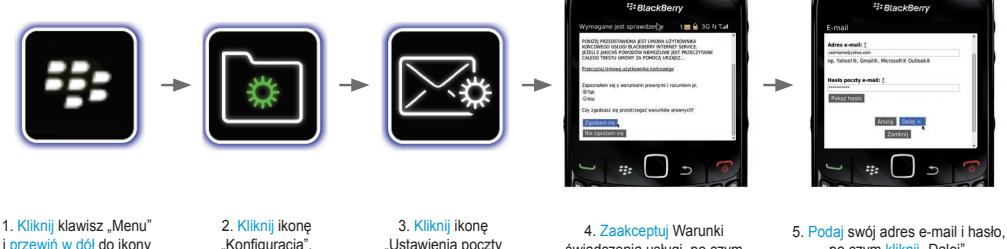

i przewiń w dół do ikony "Konfiguracia".

"Konfiguracja".

"Ustawienia poczty e-mail".\*

świadczenia usługi, po czym wybierz rodzaj konta poczty elektronicznej, jakie chcesz skonfigurować.

po czym kliknij "Dalej". Konto poczty elektronicznej zostało skonfigurowane.

...to takie proste.

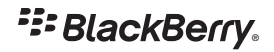

## Jak przenieść konta poczty elektronicznej z obecnego smartfonu BlackBerry do nowego smartfonu BlackBerry.

Jeżeli masz już smartfon BlackBerry, wykonaj pięć poniższych czynności, aby przenieść konta poczty elektronicznej z obecnego urządzenia do nowego.

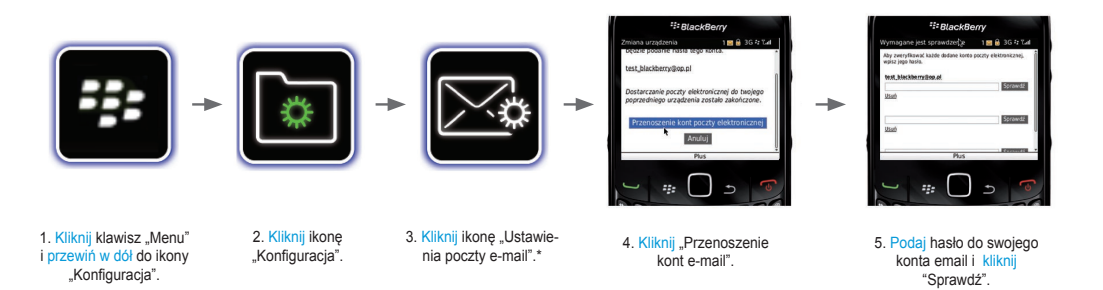

## ...to takie proste.

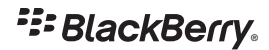

© 2010 Research in Motion Limited. Wszelkie prawa zastrzeżone. BlackBerry<sup>®</sup>, RIM<sup>®</sup>, Research in Motion<sup>®</sup>, SureType<sup>®</sup>, SurePress™ oraz pokrewne znaki towarowe, nazwi i logotypy starowią własność firmy Research in Motion Limited i są zastrzeżone lidu sykorzystywane jako znaki towarowe Stanach Zjednoczonych i innych krajach na całym świecie. Wszystkie pozostałe znaki towarowe stanowią własnóś c dodmiednich zodmiednich